## **Continue Application:**

Login with Username & Password supplied via email:

Click on "Home" in top left corner:

| 75                    |                                                           |                 |          | HOME        | ABOUT US       | PRODUCTS | F |
|-----------------------|-----------------------------------------------------------|-----------------|----------|-------------|----------------|----------|---|
| Home / My Account / M | y Documents                                               |                 |          | / M         | y Account / L  | og Out   |   |
| My Account            | MY DOCUMENTS                                              |                 |          |             |                |          |   |
| Account Overview      | Document                                                  | Status          | Download | Upload      |                |          |   |
| Change Password       | 3 MONTH'S BANK STATEMENTS * Required                      | Not             | N/A      | Choose File | No file chosen |          |   |
| My Documents          | COPY OF SOUTH AFRICAN ID OR DRIVER'S LICENSE              | Not             | N/A      | Choose File | No file chosen |          |   |
| Application Status    | Required                                                  | Uploaded        |          |             |                |          |   |
| Apply For A New Loan  | PROOF OF INCOME (LATEST 3 MONTH'S PAYSLIPS) *<br>Required | Not<br>Uploaded | N/A      | Choose File | No file chosen |          |   |
|                       | SELFIE TO VERIFY IDENTITY * Required                      | Not<br>Uploaded | N/A      | Choose File | No file chosen |          |   |
|                       | UPLOAD                                                    |                 |          |             |                |          |   |
|                       | DOCUMENTS TO SIGN                                         |                 |          |             |                |          |   |
|                       | Document Name Status                                      | c               | reated   | View        | // Sign        |          |   |

After clicking on the home button, it will take you to the home screen.

Go to loan options, and reselect the option you chose on application.

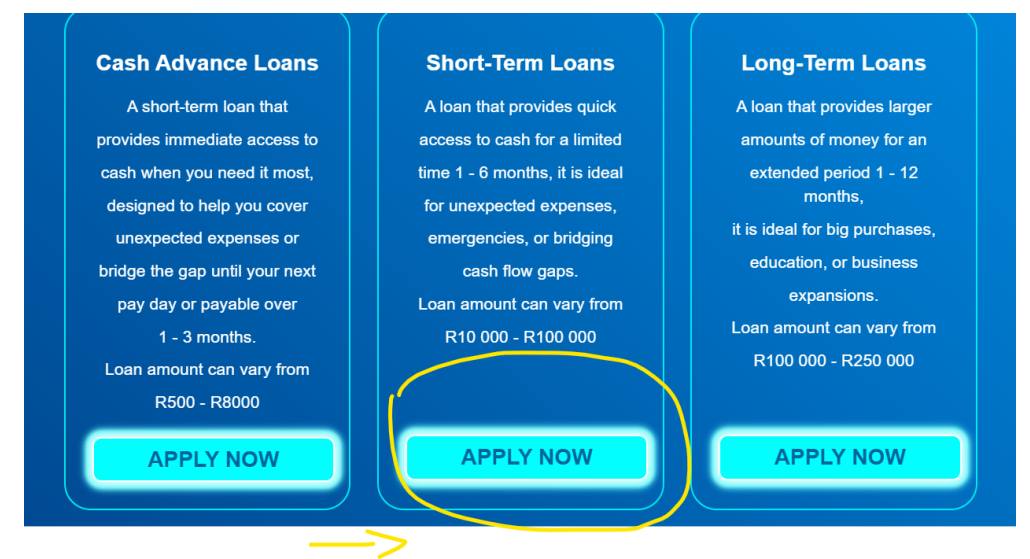

Without touching the loan calculator and loan period you only need to add your ID number and tick the tick box.

| By submitting your information you give con | sent to perform a credit check with a credit bureau. |
|---------------------------------------------|------------------------------------------------------|
| South African ID Number                     |                                                      |
| APPLY NOW!                                  |                                                      |

This will take you straight to where you ended off the last time without creating a duplicate application